# 会员管理系统帮助文档

### 一、会员登录入口

通过"中国无机盐工业协会"门户网站登录会员管理系统:点击"会员登录"

| 中国无机盐工业协会<br>сня нояблик сыть вноизтку акзостатон                                                                                                    | 会员登录   联系打                                                                               | \$2613 BB-                                                |
|----------------------------------------------------------------------------------------------------|------------------------------------------------------------------------------------------|-----------------------------------------------------------|
|                                                                                                    |                                                                                          | metic<br>中国无机÷<br>硝酸钾和熔<br>企<br>acce<br>2014<br>企<br>acce |
| ◆ 建築業務等型線査工厂中か体素系施 ・全業業務等型線査工厂中か体素系施 ・全業業務等型線査工厂<br>新闻中心 仲全委 行业運転 建設公告 煤体設備<br>か会社を<br>かられた。<br>利用加や会社の合わったの<br>・<br>・<br>のための中にのたかった用かった見た。<br>・<br>のための中にのためかった。<br>・<br>・<br>のための中にのためかった。<br>・<br>のための中にのためかった。<br>のための中にのためかった。<br>・<br>のための中にのためかった。<br>のための中にのためかった。<br>のための中にのためかった。<br>のための中にのためかった。<br>のための中にのためかった。<br>のための中にのためかった。<br>のための中にのためかった。<br>のための中にのための中にのためかった。<br>のための中にのための中にのためかった。<br>のための中にのための中にのためかった。<br>のための中にのための中にのための中にのための中にのためのかった。<br>のための中にのための中にのためのかった。<br>のたのの中にのための中にのための中にのための中にのための中にのための中にのための中にのための中にのための中にのための中にのための中にのための中にのための中にのための中にのための中にのための中にのための中にのための中にのための中にのための中にのための中にのための中にのための中にのための中にのための中にのための中にのための中にのための中にのための中にのための中にのための中にのための中にのための中にのための中にのための中にのための中にのための中にのための中にのための中にのための中にのための中にのための中にのための中にのための中にのための中にのための中にのたの中にのた | #40時(第四日)中華監察召开 ・ 編目)53<br>「<br>「<br>「<br>「<br>「<br>「<br>「<br>「<br>「<br>「<br>「<br>「<br>「 | <u>u – ₩1</u> more ()<br>more ()                          |

网址: <u>http://www.cisia.org/</u>

由于为新上线系统,无论新老会员均通过"会员申请"进行线上申请填写。

| 如已经交费, | 请将资费凭证保存用于后期上传和审核。 |
|--------|--------------------|
|        |                    |

# 二、等级选择

选择: 总会或分会

| <br>  请按需要进行选择 | *总会或分会:   | 过氧化物分会           |
|----------------|-----------|------------------|
|                | *会员类别:    | 单位会员 *           |
|                | *会员等级:    | 请选择    ▼         |
|                | *用户名:     | cisia_gy         |
|                | *设置密码:    |                  |
|                | *确 认 密 码: | 请确认密码            |
|                |           | ≥ 我已阅读并同意 《入会须知》 |

### 

| 用户名       | 申请资料            | 资料确认 | 完成                                                             |
|-----------|-----------------|------|----------------------------------------------------------------|
| *总会或分会:   | <sup>総会</sup> v |      | <b>条例法规</b><br>协会贏程<br>会费收取与管理が法                               |
| *会员类别:    | 单位会员 *          |      | 入会问答<br>入会流程                                                   |
| *会员等级:    | 请选择  ▼          |      | 个人邀费说明<br>单位邀费说明<br>如何找回登录密码?                                  |
| *用 户 名:   | 请填写用户名          |      | 联系方式<br>会籍管理、会员交费: 010-68600646                                |
| *设置密码:    | 请设置密码           |      | 会员服务: 010-64293153<br>周一到周日: 9:00-21:30<br>地址: 北京市东城区和平里七区16号档 |
| *确 认 密 码: | 请确认密码           |      | 由D\$编: 100013                                                  |

已有账号?

备注:该页面列有协会章程、会费收取与管理办法。同时针对入会的流程和缴费 有一些说明,建议阅读之后再进行线上申请。

## 三、设置用户名和密码

按下图:进行用户名和密码的设置。后期登录会员系统将通过该用户名和密码。

| ——— <b>1</b><br><sub>用户名</sub> | 2<br>申请资料 | <u>料</u> |
|--------------------------------|-----------|----------|
| *总会或分会:                        | 总会        | Ŧ        |
| *会员类别:                         | 单位会员      | Ŧ        |

对单位的各类信息进行采集,除是否有网站,其它均为必填项。用于协会后期的 归档和管理。

# 四、会员详细信息的填写

| 单位信息      |                      |
|-----------|----------------------|
| * 登录手机号:  | 13521395051          |
| *单位邮箱:    | 280847729@qq.com     |
| *单位名称:    | 中国地质大学宝石学院           |
| *通讯地址:    | 北京市 ・ 北京 ・ 海淀区 ・     |
| *详细地址:    | 北京地质大学               |
| *邮编:      | 102800               |
| *单位电话:    | 010-81344874         |
| *传真:      | 010-81344874         |
| *企业是否有网站: | 是 ▼                  |
| 企业网址:     | http://www.baidu.com |
| *企业性质:    | 央企                   |

| *隶属关系:           | 地方企业       |
|------------------|------------|
|                  |            |
| * 职工总数(人):       | 2000       |
| * 上年度企业总产值(万元):  | 1000       |
|                  |            |
| *技术人员总数(人):      | 100        |
|                  |            |
| *其中,高级职称(人):     | 25         |
| * 中级阳称(人):       | 100        |
| 1-3046033 (77) · |            |
| *建厂日期:           | 1989-06-15 |
|                  |            |
| *注册商标:           | 北京地质大学     |
| * 人山光田。          | ++-1220    |
| "正见奏型:           | 双小坐        |
| *研究方向:           | T+6034     |
|                  | NIRIT      |
|                  |            |
|                  |            |

# 五、主要产品的填写

# 主要产品请填写与无机盐行业有关的产品。如果有多个产品,可以用"增加记录"进行多条产品的填写。

| 主要产品 |         |        |  |
|------|---------|--------|--|
|      |         | 删除该乐记录 |  |
|      | * 主要广品: | 哲成總款-1 |  |
|      | *生产方法:  | 合成橡胶-1 |  |
|      | *生产规模:  | 生产规模   |  |
|      | *上一年产量: | 上一年产量  |  |
|      |         | +增加记录  |  |
|      |         |        |  |
|      |         |        |  |

# 六、法人代表和联系人的填写

| 法人代表及负责人信息     |                  |
|----------------|------------------|
| *姓名:           | 陈丽               |
| *E-mail (邮箱) : | 280847729@qq.com |
| 联系人            |                  |
| *姓名:           | 陈丽               |
| *职务/职位:        | 高级工程师            |
| *手机:           | 13521395051      |
| * 郎箱 :         | 280847729@qq.com |
|                | 保存并下一步           |
|                |                  |

### 七、会员申请表下载打印和盖章、上传

此时可以采集到贵司的信息,并生成"会员申请表",请下载会员申请表,打 印并在单位名称处加盖公章。将加盖公章的会员申请表扫描用于系统的上传,协 会和分会将进行下一步的审核。

**友情提示**:请备好申请表的扫描件,进行后续上传操作。否则系统会提示从第一步重新操作。

| <b>1</b><br>用户名                 | <b>2</b><br>申请资料 | - 3<br>资料确认 |  |
|---------------------------------|------------------|-------------|--|
| 资料确认流程                          |                  |             |  |
| 1<br>查看下表信息是否符合,确认后请您下载会员申请表    | : 下载会员申请表        |             |  |
| 2<br>将下载好的申请表打印后盖章。             |                  |             |  |
| 3<br>在下方上传您的申请表扫描件或者清楚的照片(照片    | 可看清信息内容)。        |             |  |
| 注:如\$P\$四期描述可以放在压缩包罩上传<br>上传申请表 |                  |             |  |

|--|

| 1<br>用户名                               | 2<br>申请资料 | <br> |
|----------------------------------------|-----------|------|
| 资料确认流程                                 |           |      |
| 1<br>查看下表信息是否符合,确认后请您下载会员申请表:          | 下载会员申请表   |      |
| 2<br>将下载好的申请表打印后盖章。                    |           |      |
| 3<br>在下方上传您的申请表扫描件或書清楚的照片(照片可          | 香清信息内容) . |      |
| 注:如\$P\$月播件可以放在压缩检量上的<br>上传申请表<br>里新上位 |           |      |
| 返回上一步榜改 下一步 后体                         | £f\$      |      |

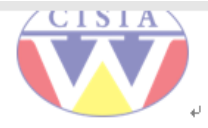

# 中国无机盐工业协会单位会员入会申请表。

|                                                | 当无机盖上业财去与                                                                             | ドビ云ワハ                                          | <b>X</b> 4                           | 啡存衣↓                                                      |
|------------------------------------------------|---------------------------------------------------------------------------------------|------------------------------------------------|--------------------------------------|-----------------------------------------------------------|
| 単位名称: ↩<br>(注册全称)↩                             | 中国地质大学宝石学院中                                                                           |                                                |                                      |                                                           |
| 通讯地址: ↩                                        | 北京市北京海淀区北京地质大学                                                                        | έç                                             |                                      |                                                           |
| 加入总会或分会: 🖓                                     | 总会。                                                                                   | 邮编: ↩                                          | 102                                  | 800+3                                                     |
| 单位电话: ↩                                        | 010-81344874 🛛 🖓                                                                      | 传真: ↩                                          | 010-8                                | 1344874                                                   |
| 企业简介: ↩                                        | 这是一人测试的信息这是一人测<br>息这是一人测试的信息这是一人<br>信息这是一人测试的信息这是<br>的信息这是一人测试的信息这是<br>试的信息这是一人测试的信息↓ | 则试的信息这是一,<br>人测试的信息这是-<br>人测试的信息这<br>是一人测试的信息; | 人測试的<br>一人測试<br>是一人測<br>这是一ノ<br>这是一ノ | 的信息这是一人测试的信<br>成的信息这是一人测试的<br>则试的信息这是一人测试<br>、测试的信息这是一人测试 |
| 法人代表及负责<br>人:↩                                 | 陈丽↩                                                                                   | E-mail (邮箱) :∻                                 | 28084                                | 17729@qq.com4³                                            |
| 企业是否有网站: ↩                                     | 是                                                                                     | 企业网址: ↩                                        | http://                              | /www.baidu.com₽                                           |
| 企业性质: ↩                                        | 央企↩                                                                                   | 隶属关系: ↩                                        | 地方企                                  | <u>≥₩</u> 42                                              |
| 职工总数 (人) : ↩                                   | 2000+3                                                                                | 上年度企业总<br>产值 (万元) : ↔                          | 10004                                | 3                                                         |
| 技术人员总数<br>(人):↩                                | 1004                                                                                  | 其中: 高级职称)                                      | 25人;                                 | 中级 职称 100 人🛛                                              |
| 建厂日期: ↓<br>例: 2019-01-02↩                      | 1989-06-15↩                                                                           | 注册商标: ↩                                        | 北京地                                  | 遞大学↩                                                      |
| 企业类型 (单选) :4                                   | 技术型↩                                                                                  | 入会类型: ↩                                        | 常务理                                  | 事。                                                        |
| 主要产品↔<br>生产规模↔<br>上一年产量↔<br>生产方法↓<br>(可以填写多个)↔ | 主要产品 1:合成橡胶-1 工业                                                                      | 化生产 1000 万吨                                    | 合成樓                                  | 腋-1;4                                                     |
| 研究方向: 🖓                                        | 功能性?                                                                                  |                                                |                                      |                                                           |
| 联系人姓名: ↩                                       | 职务/职位: ↩                                                                              | 手机: ↩                                          |                                      | 邮箱: ↩                                                     |
| 陈丽↩                                            | 高级工程师↩                                                                                | 13521395051+                                   |                                      | 280847729@qq.com                                          |
| ++ <b>↓</b>                                    | <b>T</b> .a                                                                           |                                                |                                      |                                                           |

### 八、申请提交成功

待完成上传操作后,系统将提示"提交成功",并通过短信和邮件这两种方式,发

送会员申请通知。

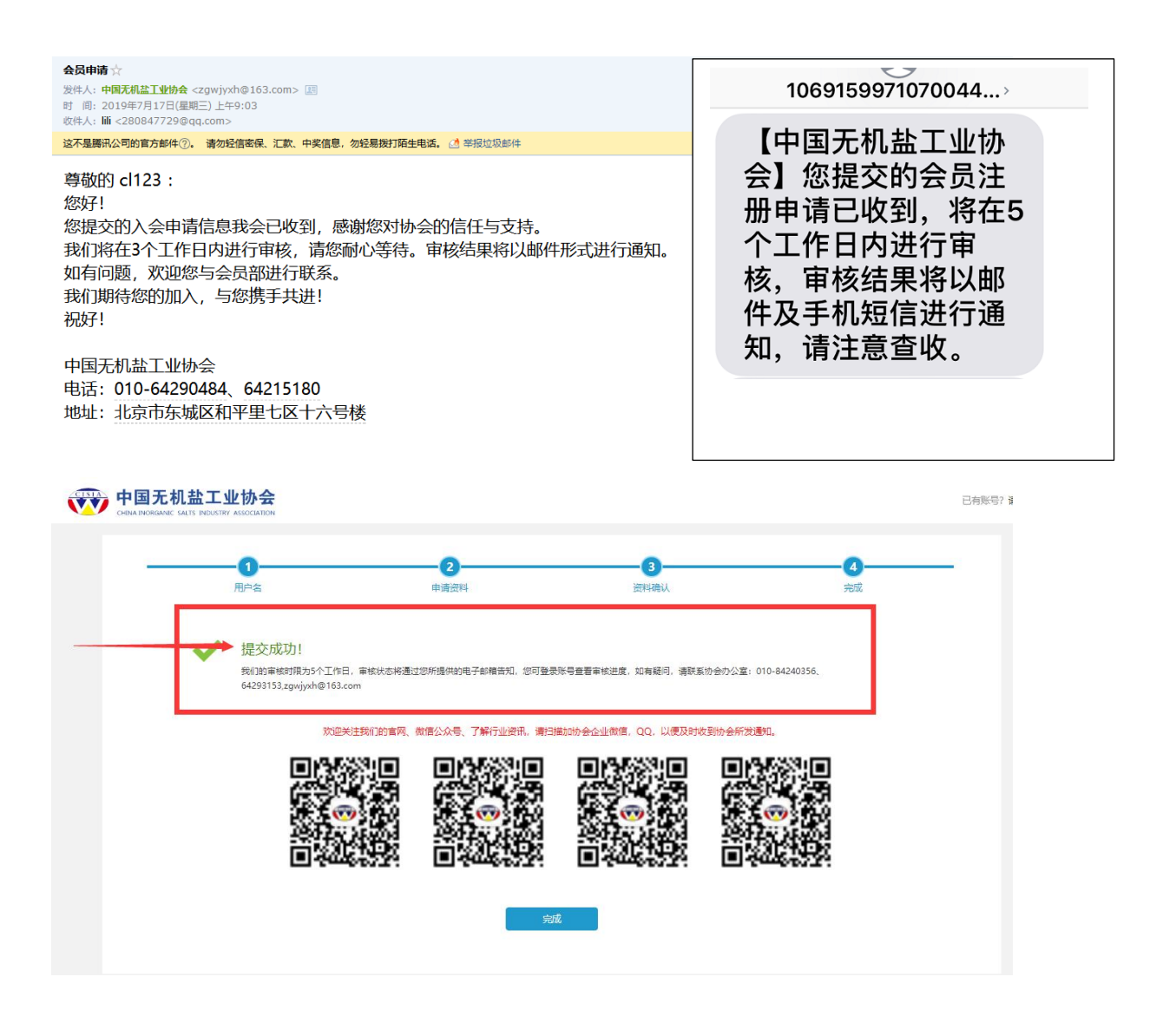

提交后协会或分会管理人员通过会员管理平台对申请资料进行审核。这里仅进行 一下流程的描述。具体的操作将在会员审核管理中进行赘述。

| 中国无机盐工<br>CHINA INDRIGANIC SALTS INDUST | 业协会<br>IV ASSOCIATION |                                        |                      |          | 已有账号? 靖登录 | 灵 |
|-----------------------------------------|-----------------------|----------------------------------------|----------------------|----------|-----------|---|
|                                         | - <b>1</b>            |                                        |                      |          | <b>4</b>  |   |
| ~                                       | 提交成功!<br>             | 钜内下戰申请表。 <mark><i>签字,就后归便图/</i></mark> | 。<br>(传) 图片中的文字必须清晰。 |          |           |   |
|                                         | 欢迎关注我们的言网、            | 微信公众号、了解行业资讯、清扫描                       | 勤励协会企业微信,QQ,以便及时收    | 到协会所发通知。 |           |   |
|                                         |                       | 0                                      |                      |          |           |   |
|                                         |                       | 通出到                                    | 绿                    |          |           |   |

#### 尊敬的用户您好!

您的注册申请基本信息已提交至系统,请在3至5个工作日内补充完成加盖公章审核表单电子版 上传工作!。上传地址请登录控制中心\*,进行资料审核及补充。 登录地址: http://www.cisia.org/yudeng/login.html 帐户: d123456 密码: 111111

### 返回到第七步

# 九、协会审核通过

待协会审核完成,系统将发送邮件和短信进行流程节点的提示。

请参见如下所示的邮件提示和短信提示:

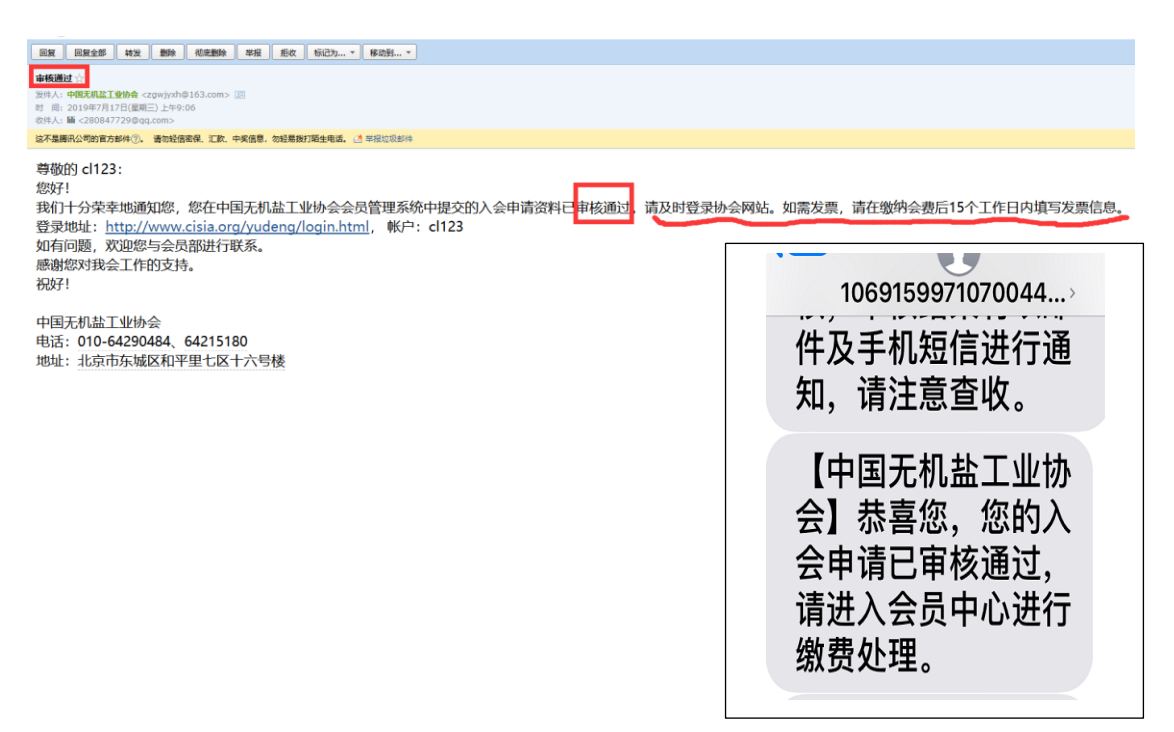

### 十、进入缴费流程

Γ

审核通过后,将进入到会费缴纳环节,如果前期已经交费的会员,请准备好会费 缴费凭证。

通过申请时创建的用户名和密码进行系统的登录。入口仍然通过协会网站登入。

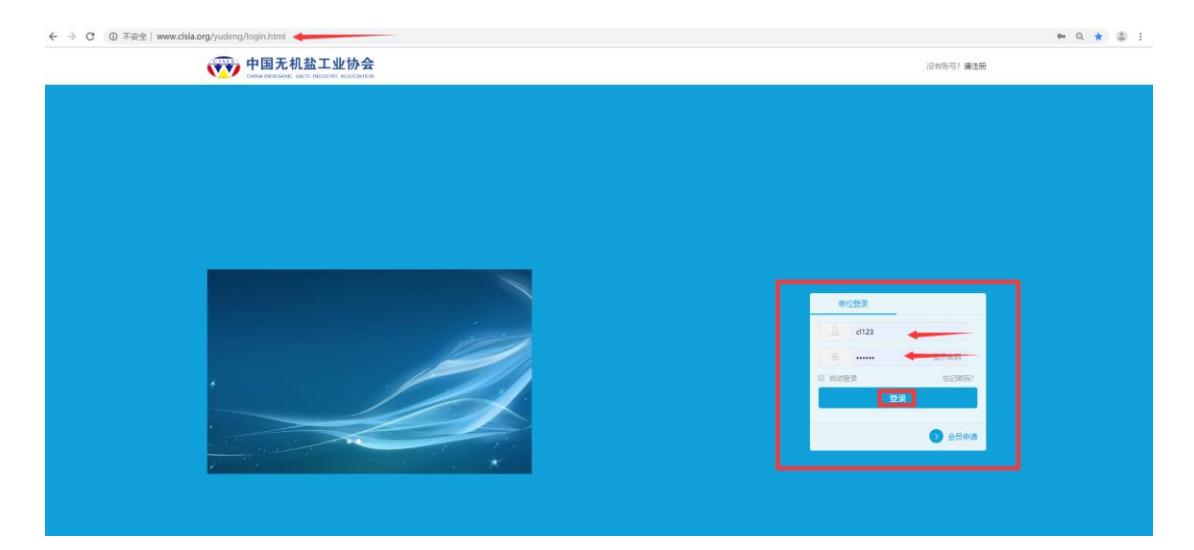

进入到会员管理系统后,在单位信息—缴费管理中,点击"缴费"进入下一步。

| 1000 中国无机能工业协会              | •             |    |       |                 |      |    |      |      | 🔎 💿 d123 |
|-----------------------------|---------------|----|-------|-----------------|------|----|------|------|----------|
| 快速通道                        | a 市务管理 > 市务信息 | l. |       |                 |      |    |      |      |          |
| ● 返回同站                      | 8.8           |    |       |                 |      |    |      |      |          |
| 8 基本信息                      | 17#8          | 名称 | 总会成分会 | <b>包</b> 1111日间 | 支付时间 | 秋恋 | 应付金额 | 实付金额 | 操作       |
| <ul> <li>传政面码</li> </ul>    |               |    |       |                 |      |    |      |      |          |
| ⊜ 混出難眾                      |               |    |       |                 |      |    |      |      |          |
| 单位信息                        |               |    |       |                 |      |    |      |      |          |
| <ul> <li>BEREAUE</li> </ul> |               |    |       |                 |      |    |      |      |          |
| 2 消息通知                      |               |    |       |                 |      |    |      |      |          |
| <ul> <li>积分管理</li> </ul>    |               |    |       |                 |      |    |      |      |          |
| ◎ 脱筋入列液 / <                 |               |    |       |                 |      |    |      |      |          |
|                             |               |    |       |                 |      |    |      |      |          |
| <ul> <li>分享管理</li> </ul>    |               |    |       |                 |      |    |      |      |          |
|                             |               |    |       |                 |      |    |      |      |          |

此时可进行收票人信息的填写。请按要求填写。同时选择付款方式。

| <b>缴</b> 弗在阳•                             | 1年              |            |       | •        |
|-------------------------------------------|-----------------|------------|-------|----------|
| 2028-1-12-                                | · <del>··</del> |            |       |          |
| 缴费金额 (元):                                 | 50000           |            |       |          |
| 开发票:                                      | 全国性社会团体会费统一     | 票据 (纸质)    |       | T        |
|                                           | 今国州社会団体合連续二亜堤   | 举例 送桂占土    |       |          |
|                                           | 王国住住云闼体云袭统一奏旗。  | 件例 叶阴둤玉    |       |          |
| *发票抬头(收据名称):                              | ●单位 ◎个人         | 中国地质大学宝石学院 |       |          |
| *纳税人识别码:                                  |                 |            |       |          |
|                                           |                 |            |       |          |
| 此来上任内                                     |                 |            |       | l<br>I   |
| 收崇人信息                                     |                 |            |       |          |
| *收票人姓名:                                   |                 |            |       |          |
| *  6酉人壬却・                                 |                 |            |       |          |
| 1. A. A. A. A. A. A. A. A. A. A. A. A. A. |                 |            |       |          |
| *收票人省份:                                   | 北京市             | ▼ 北京       | ▼ 海淀区 | <b>v</b> |
|                                           |                 |            |       |          |

如果采用银行对公转账方式,请如实填写汇款银行、账号和名称。并将财务转账 凭证保存或截图(拍照)用于后期上传和财务审核。

| ❸ 会员中心 > 支付方式        |                                                                                      |
|----------------------|--------------------------------------------------------------------------------------|
| す(+) <u>キャ</u> (+) キ |                                                                                      |
| AT (613)             |                                                                                      |
|                      | ■ 支付宝 银行转账                                                                           |
|                      | ATIFAY Benk transfer                                                                 |
|                      |                                                                                      |
|                      | 支付说明:请点击查看                                                                           |
|                      |                                                                                      |
|                      |                                                                                      |
| 银行转账                 |                                                                                      |
| 学会账户                 |                                                                                      |
|                      | 中国无机盐工业协会增值税参用发票开票信息                                                                 |
|                      | 公司名称: 中國无机盐工业协会<br>纳税人识别号: 511000005000191622                                        |
|                      | 地址、电话:10师市东地区和平理上区16号度010-642990671<br>开户银行及账号: 工商银行北东和平里北街支行 0200004209200027022 // |
|                      |                                                                                      |
| *汇款店做 卜传:            | ■医\$P\$(#_#)#5666970f 将对公转账的凭证保存到本地,并通过此处上传                                          |
|                      | (注: 请上侍以下楷式文件: jpg.jpg.png.gif.bmp.pdf)                                              |
| 汇款银行:                | 请输入岛的汇款银行                                                                            |
| 汇設账号:                | 请输入忽的汇款账号                                                                            |
| 汇款名称:                | 诸统入您的汇款名称                                                                            |
|                      |                                                                                      |
|                      | 較                                                                                    |
|                      |                                                                                      |
| ▲ 会员中心 > 银行转账        |                                                                                      |
| 银行转账                 |                                                                                      |
| 学会账户                 |                                                                                      |
|                      | 中國无利 <u>盐工业协会</u> 增值院专用发票开票信息                                                        |
|                      | 公司名称:中国无机盐工业协会<br>纳尼人印刷号: 51100005500191622                                          |
|                      | 地址。地名:12時市场地域和平量128-16号级10-04/300/1<br>开户银行及账号:工商银行北东和平量北街支行 0200004209200027022 //  |
|                      |                                                                                      |
| *汇款库单上传:             | 透描文件 未选择任何文件                                                                         |
|                      | (注:请上传以下指式文件: jpgjpeg.png.gif.bmp.pdf)                                               |
| 汇款银行:                | 中國改业银行                                                                               |
| 汇数账号:                | 1234567890                                                                           |
| 汇款名称:                | 中國地质大学交元机盐协会总会会赛                                                                     |
|                      |                                                                                      |
|                      | 授文                                                                                   |
|                      |                                                                                      |

# 十一、财务审核

凭证信息提交完成后,进入到待审核状态。

| ▲ 做卖管理 > 做卖信息                    |      |       |            |      |     |          |          |                               |
|----------------------------------|------|-------|------------|------|-----|----------|----------|-------------------------------|
| 8 <b>2</b>                       |      |       |            |      |     |          |          |                               |
| 订单号                              | 名称   | 总会或分会 | 创建时间       | 支付时间 | 状态  | 应付金额     | 实付金额     | 操作                            |
| M-201907170914431563326083808001 | 会员费用 | 总会    | 2019-07-17 | 无    | 未支付 | 50000.00 | 50000.00 | <ul> <li>查看订单 ¥ 支付</li> </ul> |

| ● 会员中心 > 基本信息 |                       |                    |             |      |          |
|---------------|-----------------------|--------------------|-------------|------|----------|
| 订单信息          |                       |                    |             |      |          |
| 订单号           | M-2019071709144315633 | 26083808001        |             | 名称   | 会员费用     |
| 创建时间          | 2019-07-17            |                    |             | 支付方式 | 银行转账     |
| 状态            | 待审核                   |                    |             | 支付时间 | 无        |
| 应付金额          | 50000.00              |                    |             | 实付金额 | 50000.00 |
|               |                       |                    |             |      |          |
| 发票信息          |                       |                    |             |      |          |
| 发票类型          |                       | 全国性社会团体会器统一票据 (纸册) | 发票主体(单位)    |      |          |
| 发票抬头(名称)      |                       | 中国地质大学宝石学院         |             |      |          |
|               |                       |                    |             |      |          |
| 收票人信息         |                       |                    |             |      |          |
| 姓名            |                       |                    | 除雨          |      |          |
| 手机            |                       |                    | 13521395051 |      |          |
| 所在地区          |                       |                    | 北京市北京海淀区    |      |          |
| 详细地址          |                       |                    | 中國地质大学      |      |          |

# 十二、审核通过,正式成为会员

同时,系统会发送缴费成功短信和邮件。至此申请、审核、缴费这一全流程结束。

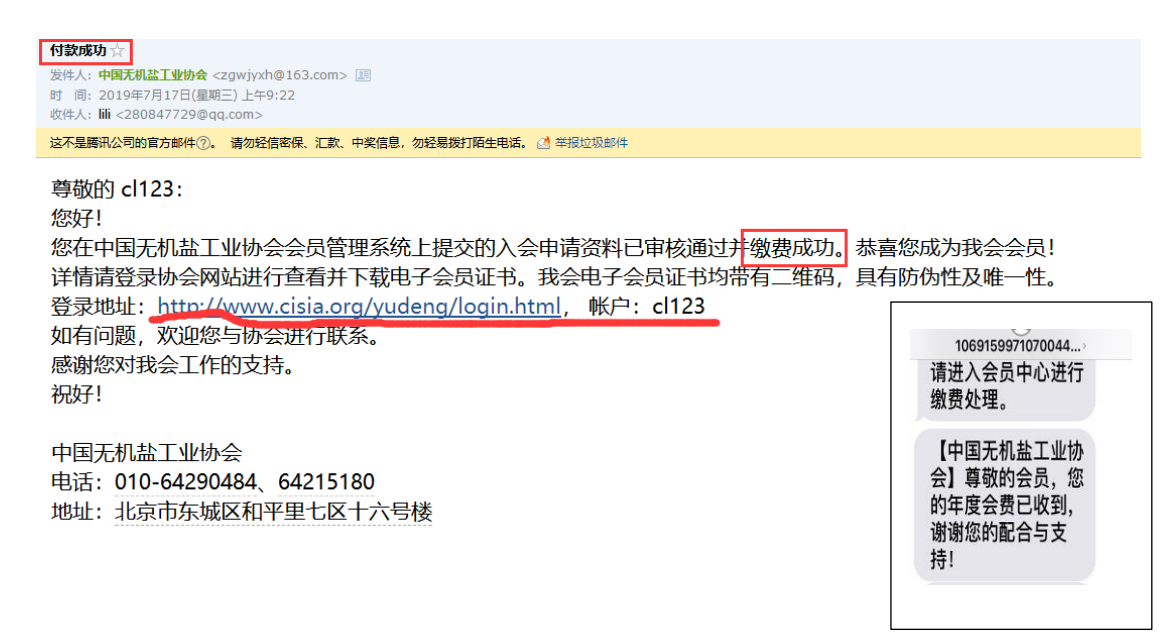

后期如果会员信息有变化,可以登录到会员系统进行资料信息的修改工作。

### 补充二次缴费的流程

按协会章程规定,会员会费有效期为一年,待一年后,到了缴费期限时,会议系统会通过短信和邮件方式进行会费提交的提醒。同时会员加入状态也变更为 "待支付(续费)"。此时,会员通过系统用户名和密码登录到会员管理系统,在 个人中心——缴费管理中可以进行新一年的缴费工作。

| 会员中じ ○ 基本信息                                                                                                    |                                                                     |                                                           |                                                            |                                                                                                    |
|----------------------------------------------------------------------------------------------------|---------------------------------------------------------------------|-----------------------------------------------------------|------------------------------------------------------------|----------------------------------------------------------------------------------------------------|
|                                                                                                    |                                                                     |                                                           |                                                            |                                                                                                    |
|                                                                                                    |                                                                     | A                                                         |                                                            |                                                                                                    |
| RATE:                                                                                                    | 「日本語の日本語                                                            | (\$2020)                                                  | RHER                                                       |                                                                                                    |
|                                                                                                    | ^                                                                   |                                                           |                                                            | ctsia_gy<br>Jul262019                                                                                                    |
| 单位信息                                                                                                    |                                                                     |                                                           |                                                            | (A1+A)                                                                                                    |
| 華位会員等级: 总会:会员                                                                                                    |                                                                     |                                                           |                                                            | TAHD BE                                                                                                    |
| 制造用的                                                                                                    |                                                                     |                                                           |                                                            |                                                                                                    |
| 帝国宗修理                                                                                                    | _                                                                   |                                                           | 100                                                        |                                                                                                    |
| 彩白绘泉                                                                                                    | cisia gy                                                            |                                                           | 注册时间                                                       | 2019-07-26                                                                                                    |
| 入会时间                                                                                                    | 2019-07-                                                            | 26                                                        | 日期的问                                                       | 2026-07-31                                                                                                    |
| 联系人手机号                                                                                                    | 1352139                                                             | 5051                                                      | 中位的版                                                       | 280847729@qq.com                                                                                                    |
| 单位名称                                                                                                    | 中国无机                                                                | Tumene                                                    | 通訊的計                                                       | 北京市                                                                                                    |
| iYameta                                                                                                    | 和平里七                                                                | X16号                                                      | 是石4歲要抵制版杂志                                                 | #                                                                                                    |
| 企业确介                                                                                                    | 中国无机                                                                | 《丁香协会、英文名称为China Inorganic S                              | alts Industry Association。邮写OSIA、多终田外供出                    | 2002年11月28日由国家民政部队考虑(7)的全国(5)日期(9)、由国务院国有资产监督管理委员)                                                                                                    |
|                                                                                                    | 管, 无机                                                               | 盐工业是我国化学工业的重要组成部分,是                                       | 以矿物、金盐湖水、地下卤水                                              |                                                                                                    |
| 邮编                                                                                                    | 100013                                                              |                                                           |                                                            |                                                                                                    |
| 单位电话                                                                                                    | 010-8450                                                            | 4671                                                      | 传直                                                         | 010-84504671                                                                                                    |
| 企业同社                                                                                                    | http://wv                                                           | w.cisia.org/                                              | 企业性质                                                       | 国家行政机关                                                                                                    |
| 隶属关系                                                                                                    | 1009 公司2                                                            |                                                           | 原工总数(人)                                                    | 1000                                                                                                    |
| 上年度企业总产值 (万元)                                                                                                    | 1000                                                                |                                                           | 技术人员总数(人)                                                  | 1000                                                                                                    |
| 其中, 高级职称 (人)                                                                                                    | 100                                                                 |                                                           | 中蝦駅称 (人)                                                   | 100                                                                                                    |
| 地厂日期                                                                                                    | 2002-02-                                                            | 02                                                        | 统一位用代码                                                     | cisia                                                                                                    |
| 企业类型                                                                                                    | 通它                                                                  |                                                           | 研究方向                                                       |                                                                                                    |
| http://www.cisia.org/                                                                                                    |                                                                     |                                                           |                                                            |                                                                                                    |
|                                                                                                    |                                                                     |                                                           |                                                            |                                                                                                    |
| 主要产品                                                                                                    | 70                                                                  |                                                           |                                                            |                                                                                                    |
|                                                                                                    | .76                                                                 |                                                           |                                                            |                                                                                                    |
| AB<br>主要があ<br>単位信息<br>■全分気候通い<br>への回じ、さかまた活手<br>「本自己」                                                                                                    |                                                                     |                                                           |                                                            | 100                                                                                                    |
| #8<br>主要产品<br>単位信息<br>単位合意要通い<br>会長等は、命会等方理事<br>病会協問<br>■<br>■<br>■<br>■<br>■<br>■<br>■<br>■<br>二<br>■<br>二<br>●<br>二<br>■<br>二<br>●<br>二<br>●<br>二<br>●                                                                                                    | 76<br>d12                                                           | 3                                                         | 注册时间                                                       | 2019-07-17                                                                                                    |
| 田田 : 1000 - 1000 - 10000 - 1000 - 1000 - 1000 - 1000 - 1000 - 1000 - 1000 - 1000 - |                                                                     | 3<br>07-17                                                | 13#85/6J<br>55885/6J                                       | 2019-07-17<br>2020-07-17                                                                                                    |
| A18<br>王史学品<br>単位位信息<br>単位位信息<br>単合学具要感的<br>合用学習: 参全常好理事<br>構成容易<br>単合<br>単合<br>単合<br>の<br>合用学習: 参全常好理事<br>構成容易<br>単合<br>の<br>の<br>の<br>の<br>の<br>の<br>の<br>の<br>の<br>の<br>の<br>の<br>の                                                                                                    | 20<br>(12<br>2011<br>135                                            | 3<br>-07-17<br>21395051                                   | 11至50月<br>25回3月月<br>4024時                                  | 180%<br>2019-07-17<br>2020-07-17<br>2020-07-17<br>2020-07-17<br>2020-07-17                                                                                                    |
| AB<br>主要があ<br>単位(高急<br>単位(高急<br>単位)(高急): お金田均理等<br>単位(高急<br>単位)(高力)<br>要項に需要反<br>要項に需要反<br>要項に需要反<br>要項に需要反<br>要項に考えている。<br>第一位(高称<br>単位)(高格)<br>要項に要要の<br>単位(高称                                                                                                    | 20<br>d12<br>2011<br>135                                            | 3<br>- 07-17<br>21395051<br>11395051                      | 11.000000<br>150000000<br>年代品格码<br>期刊记忆社                   | 1995<br>2019-07-17<br>2020-07-17<br>2020-07-17<br>200-07-17<br>200-07<br>200-07-17<br>200-07-17<br>200-07-17<br>200-07-17<br>200-07-17<br>200-07-17<br>200-07-17<br>200-07-17<br>200-07-17<br>200-07-17<br>200-07-17<br>200-07-17<br>200-07-17<br>200-07-17<br>200-07-17<br>200-07-17<br>200-07-17<br>200-07-17<br>200-07-17<br>200-07-17<br>200-07<br>200-07-17<br>200-07-17<br>200-07-17<br>200-07-17<br>200-07-17<br>2 |
| A8<br>主要が予め<br>単位(高想)<br>単位(高想)<br>単位(高想)<br>単位(高想)<br>単位(高数)<br>単位(高数)<br>単位(高称)<br>単位(高称)<br>単位(高称)<br>単位(高称)<br>単位(高称)<br>単位(高称)                                                                                                    | 201<br>c112<br>201<br>135<br>490<br>490                             | 3<br>2-07-17<br>21395051<br>地域大学业23学校统<br>地域大学业23学校统      | 13間85/0<br>15間85/0<br>中心24時<br>週間15社<br>46%                | 1997<br>2019-07-17<br>2020-07-17<br>2020-07-17<br>2020-07-17<br>2020-07-17<br>2020-07-17<br>2020-07-17<br>2020-07-17<br>2020-07-17                                                                                                    |
| A8<br>主要产品<br>単位信息<br>単位信息<br>単位信<br>単位<br>単位信<br>単位<br>単位<br>単位<br>単位<br>単位<br>単位<br>単位<br>単位<br>単位<br>単位                                                                                                    | え。<br>                                                              | 3<br>2-07-17<br>21395051<br>地底大学室召学院<br>地底大学室<br>81344874 | 13.開始)问<br>文明期40回<br>単位2.46頃<br>明日1年14<br>46頃<br>46頃       | 1000     2019-07-17     2020-07-17     2020-07-17     2020-07-17     2020-07-17     2020-07-17     2020-07-10     102800     102-81344874                                                                                                    |
| ABB<br>主要が高<br>単位信息<br>単位信息<br>単位<br>日<br>単位<br>日<br>単位<br>日<br>七<br>小<br>小<br>日<br>明<br>七<br>小<br>小<br>小<br>日<br>明<br>七<br>小<br>小<br>小<br>日<br>日<br>七<br>小<br>小<br>小<br>日<br>日<br>一<br>小<br>小<br>小<br>一<br>日<br>日<br>一<br>小<br>小<br>一<br>一<br>一<br>一<br>一<br>一<br>一<br>一<br>一<br>一<br>一<br>一<br>一                                                                                                    | え、<br>、<br>、<br>、<br>、<br>、<br>、<br>、<br>、<br>、<br>、<br>、<br>、<br>、 | 3<br>9-07-17<br>21395051<br>地质大学金3学教<br>地质大学<br>81334874  | 13冊50回<br>又如明50回<br>章に24時後<br>勝用30世址<br>前9回<br>作成<br>会名明知止 | 2019-07-17           2020-07-17           2020-07-17           2020-07-17           2020-07-17           2020-07-17           2020-07-17           2020-07-17           2020-07-17           2020-07-17           102800           101-01344874           http://www.baldu.com                                                                                                    |

修改

# 其它: 个人密码修改

登录个人中心

| 1000 中国无机盐工业协会                           | •                  |          |           |               |                      |
|------------------------------------------|--------------------|----------|-----------|---------------|----------------------|
| 快捷通道                                     | ▲ 会员中心 ▷ 基本信息      |          |           |               |                      |
| 😑 返回网站                                   |                    |          | -         | -n            |                      |
| <ul> <li>() 基本信息</li> </ul>              |                    |          | 作政密码      | 通出登录          |                      |
| ● 修改密码                                   |                    |          |           |               |                      |
| ⊖ 退出登录                                   | 单位信息<br>单位会员收费通知   |          |           |               |                      |
| <ul> <li>我发布的</li> </ul>                 | 会员等级:无机硅化物分会:分会副会长 |          |           |               |                      |
| <ul> <li>会员新闻</li> </ul>                 | 邮运动信               |          |           |               |                      |
| 单位信息                                     | 资料完整度              | -        |           | (             | 100%                 |
| ○ 会员证书                                   | 账户信息               | cl12     | 23456     | 注册时间          | 2019-07-22           |
| A March 127                              | 入会时间               | 201      | 9-07-22   | 到期时间          | 2020-07-22           |
| O BIBINNE                                | 登录手机号              | 135      | 21395051  | 单位邮箱          | 280847729@qq.com     |
| 😕 消息通知                                   | 单位名称               | 北唐       | 代化工大学     | 通讯地址          | 北東市                  |
| 印刷 一 一 一 一 一 一 一 一 一 一 一 一 一 一 一 一 一 一 一 | 详细地址               | 北市       | 化工大学      | #F46          | 101190               |
| ● 联系人列表 <                                | 单位电话               | 010      | -81344878 | 传真            | 010-81344878         |
| <ul> <li>飲費管理</li> </ul>                 | 企业是否有同站            | 13<br>13 |           | 企业同社          | http://www.cisia.org |
| <ul> <li>山田田田</li> </ul>                 | 企业性质               | 李业       | 2单位       | 隶属关系          | 地方企业                 |
| - 774-BAE                                | 职工总数 (人)           | 100      | 0         | 上年度企业总产值 (万元) | 1000                 |
|                                          | 技术人员总数 (人)         | 200      |           | 其中, 高级职称 (人)  | 25                   |
|                                          | 中扱职称 (人)           | 26       |           | 建厂日期          | 1991-07-22           |
|                                          | 注册商标               | 北京       | 印化工大学     | 企业类型          | 技术型                  |
|                                          | 研究方向               | 技术       | e.        |               |                      |
|                                          | 企业简介               | 北京       | 化工大学      |               |                      |
|                                          | 其他                 | 无        |           |               |                      |
|                                          | 主要产品               |          |           |               |                      |
|                                          | 主要产品               | _9       | 化硅        | 生产方法          | 二氟化硅                 |
|                                          | 生产规模               | 100      | 0         | 上一年产量         | 1000                 |
|                                          | 会员头像               |          |           |               |                      |

# 使用邮箱验证

| ▲ 密码修改 > 完成 |      |                                                                       |    |
|-------------|------|-----------------------------------------------------------------------|----|
| 发密码         |      |                                                                       |    |
|             |      |                                                                       |    |
|             | 0    | 2                                                                     |    |
|             | 验证身份 | 修改登录密码                                                                | 完成 |
|             |      | ✓ 密码修改成功,下次登录请使用新密码!<br>最新安全评级: 3000000000000000000000000000000000000 | ē. |
|             |      | 你已经成功能力主要忍                                                            |    |

### 证书下载流程

说明: 缴费审核成功后, 才能打印会员证书。、

进入会员证书----即可以下载。

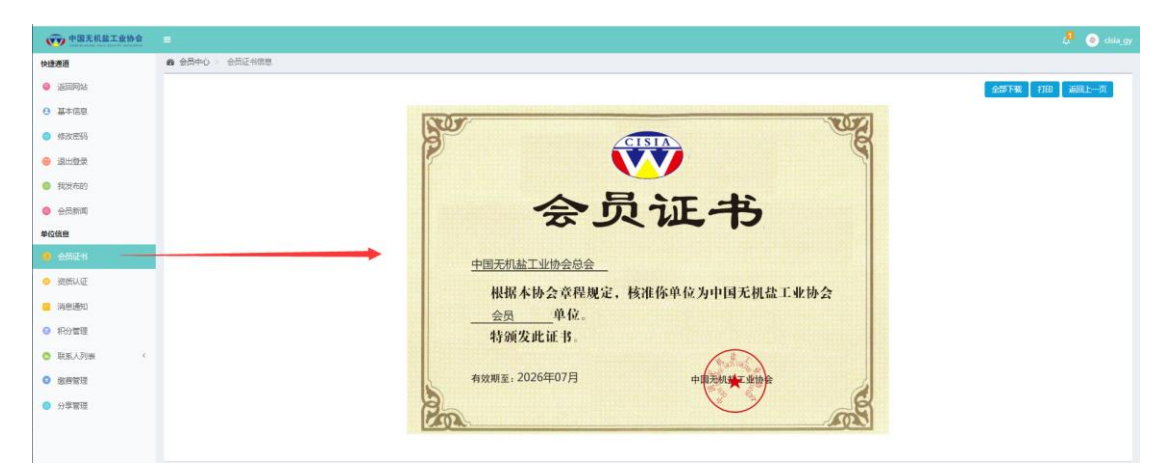